## Give Pulse 101

Entering Personal hours for GEAR UP and Lead Coach Duties

## Part 1

Entering your personal hours at your school site.

1) Log onto givepulse.org -Got to the Dashboard

Find your school under the **My Registrations** Tab.

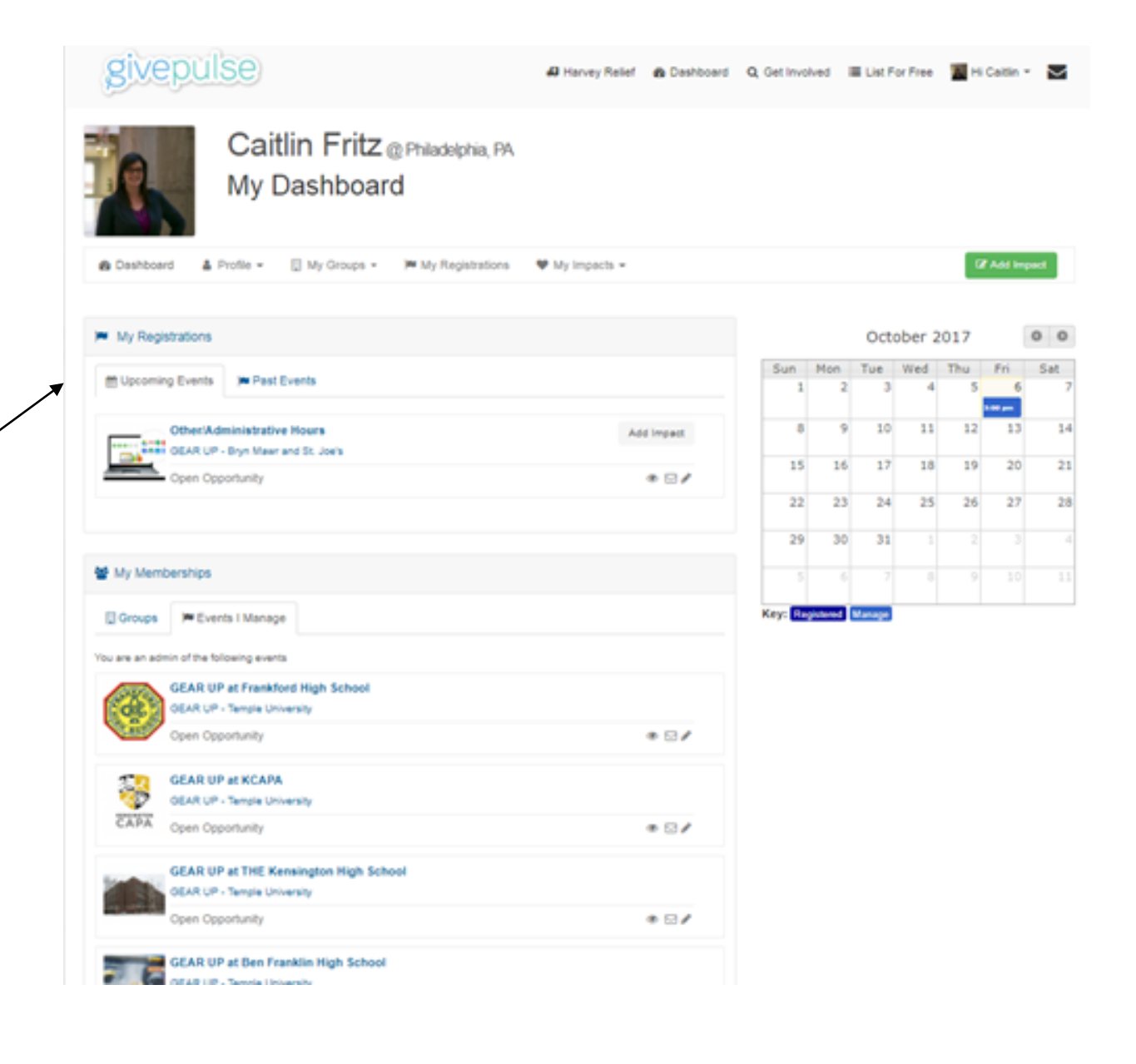

2) From your school event page, locate the Add Impact button.

|                                                                                                    | <b>.</b>                                                             |
|----------------------------------------------------------------------------------------------------|----------------------------------------------------------------------|
| Open Opportunity                                                                                                    | O Add Impact                                                         |
| HENND / K-16 Partnerships Network / PHENND GEAR UP / GEAR UP - Temple                                                                                                    | / Events / GEAR UP at Frankford Rachel How<br>Organizer<br>☑ Contact |
| Home Impacts Contact Register                                                                                                    |                                                                      |
| About                                                                                                    | ♥ Get the word out                                                   |
| Positions Many Remaining                                                                                                    | https://givepul.se/lynui                                             |
| Description GEAR UP Coaches providing academic enrichment and college                                                                                                    | readiness programming at Frankford High School.                      |
| Causes Education & Literacy                                                                                                    | A Invite SPromote                                                    |
| GivePulse 🛔 Deositions Filled   🏤 72 Impacts   📀 94 Hours                                                                                                    | ♥ Tweet <b>µ</b> Like                                                |
|                                                                                                    |                                                                      |
| A few people you will meet                                                                                                    | View Details<br>✔ Admin Panel                                        |
| 8 8 10 8 8 8 8 8                                                                                                    | ♥ Manage Events                                                      |
|                                                                                                    |                                                                      |
|                                                                                                    | ✓* Duplicate Event                                                   |
| Cocation: 5000 Oxford Ave, Philadelphia, PA 19124                                                                                                    | 🛔 Manage People                                                      |
| a W Godfrey Ave                                                                                                    | Message People                                                       |
| Paranet une control of the control of the control o | B Impacts                                                            |
| GERMANTOWN                                                                                                    | Riverside Receptations                                               |
|                                                                                                    | Manually Register Use                                                |
| MUSSAHICKON<br>EAST FALLS                                                                                                    | Sign Registrants In                                                  |
| NORTH S Juniata                                                                                                    | Palmyra (130) Palmyra                                                |
| Google Bridesburg                                                                                                    | A Invite People                                                      |
|                                                                                                    | Notes & Admin Fields                                                 |
| Q Wall                                                                                                    | Export People                                                        |
|                                                                                                    | Export Impacts                                                       |
| Leave a message                                                                                                    | Audit Loa                                                            |
| Losto a moobago                                                                                                    | _ · · · · · · · · · · · · · · · · · · ·                              |

3) Enter your time, start date, end date, if you are workstudy/ next steps and then any feedback.

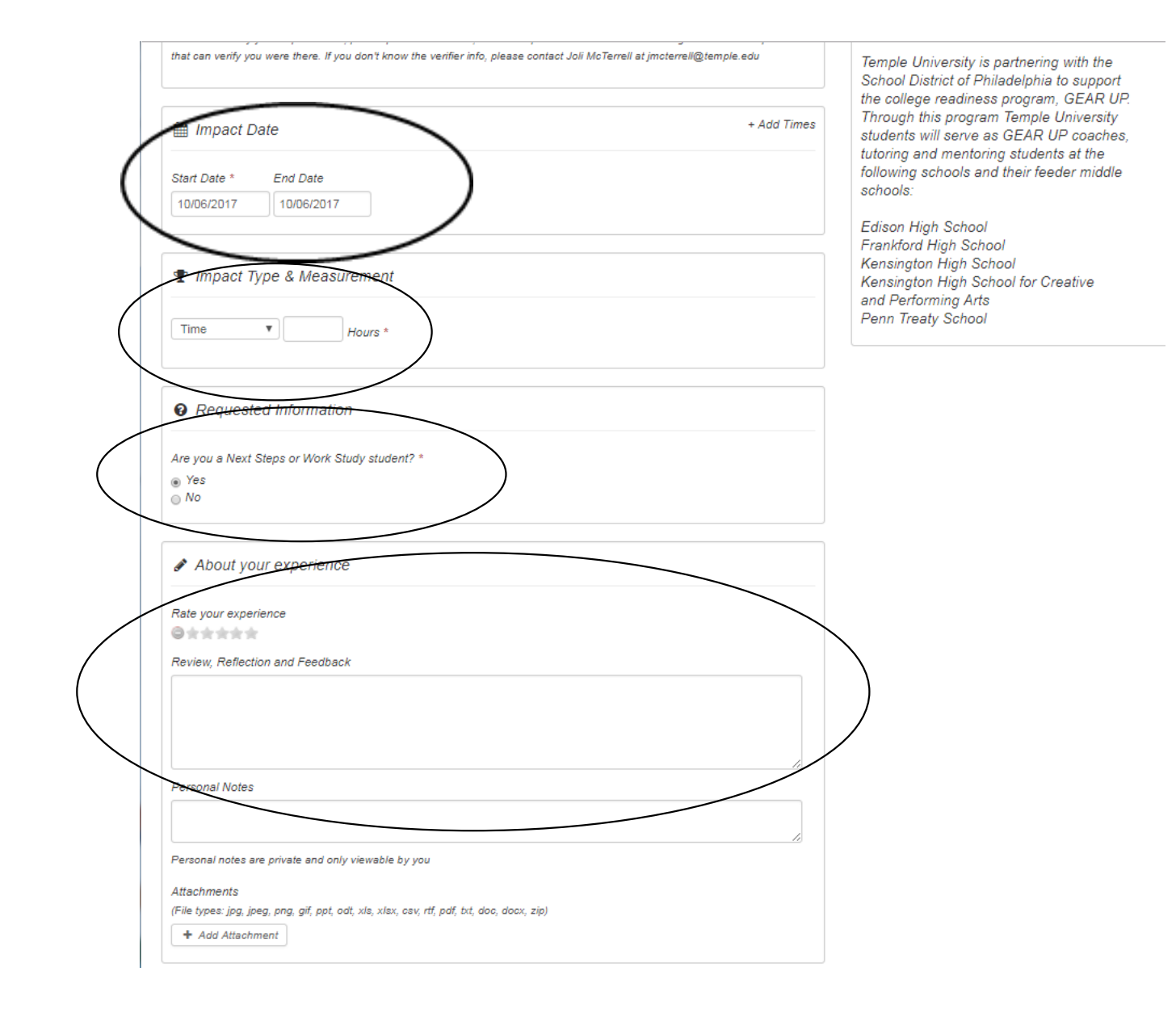

Personal Notes

Personal notes are private and only viewable by you

## Attachments

(File types: jpg, jpeg, png, gif, ppt, odt, xls, xlsx, csv, rtf, pdf, txt, doc, docx, zip)

+ Add Attachment

| Share this impact if you participated or served with another group or organization. |     |
|-------------------------------------------------------------------------------------|-----|
| Select: All   None                                                                  |     |
| Share with                                                                          |     |
| GEAR UP - Bryn Mawr and St. Joe's                                                   |     |
| GEAR UP - LaSalle University                                                        |     |
| GEAR UP - U Penn / Drexel University                                                |     |
| K-16 Partnerships Network                                                           |     |
| PHENND                                                                              |     |
| PHENND GEAR UP                                                                      |     |
| University of Pennsylvania                                                          |     |
| West Philadelphia HS                                                                |     |
| Go to My Groups to manage your sharing setting                                      | 18. |
| Public/Private                                                                      |     |
| Private                                                                             |     |

4) Skip the remaining sections and click Submit Impact.

Save Impact

## Part 2

Administrative Hours

1) Log onto givepulse.org -Got to the Dashboard

Find Other/Administr ative Hours in the **My Registrations** Tab.

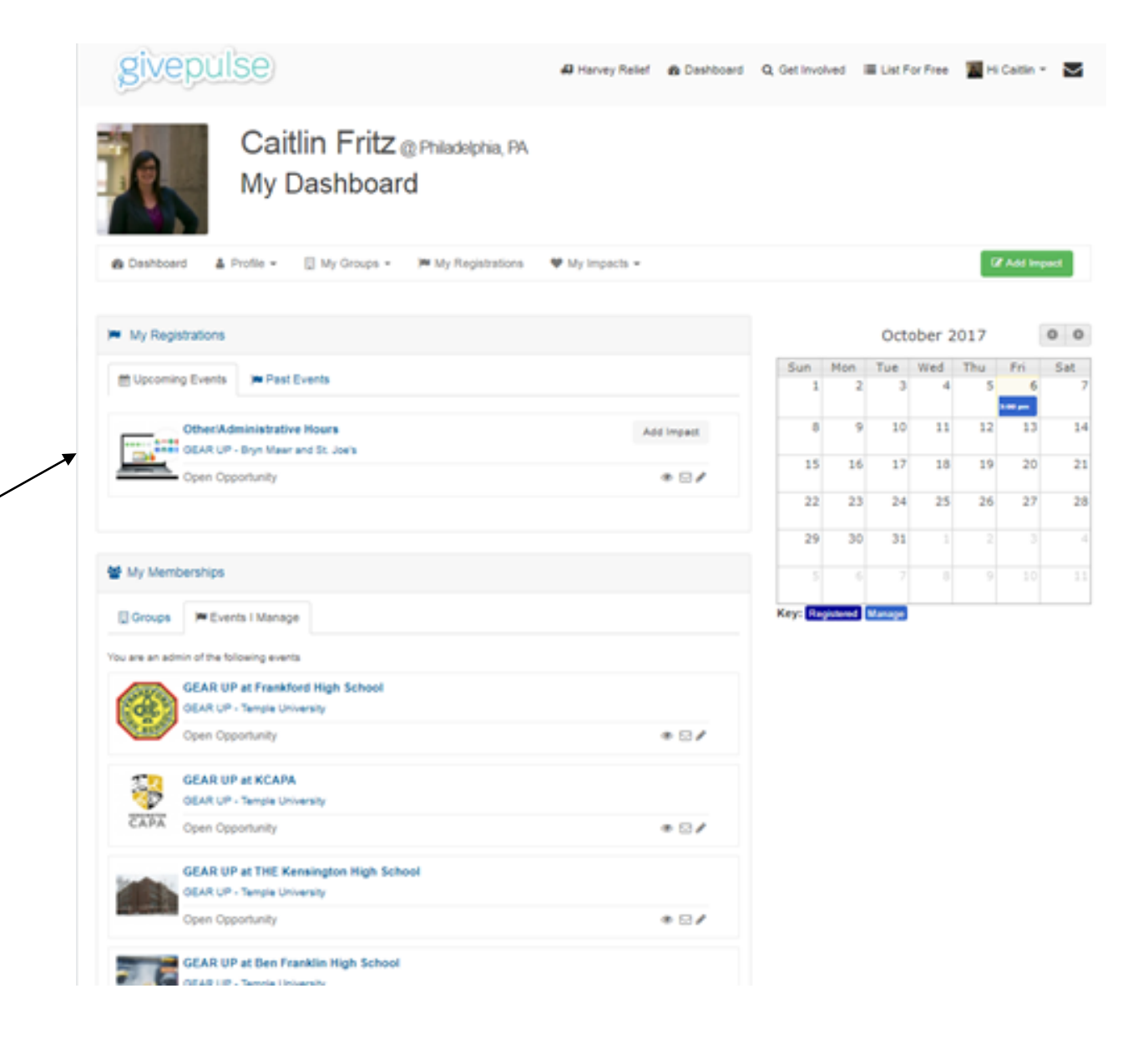

2) From this event page, locate the Add Impact button and continue like you did with your school hours.

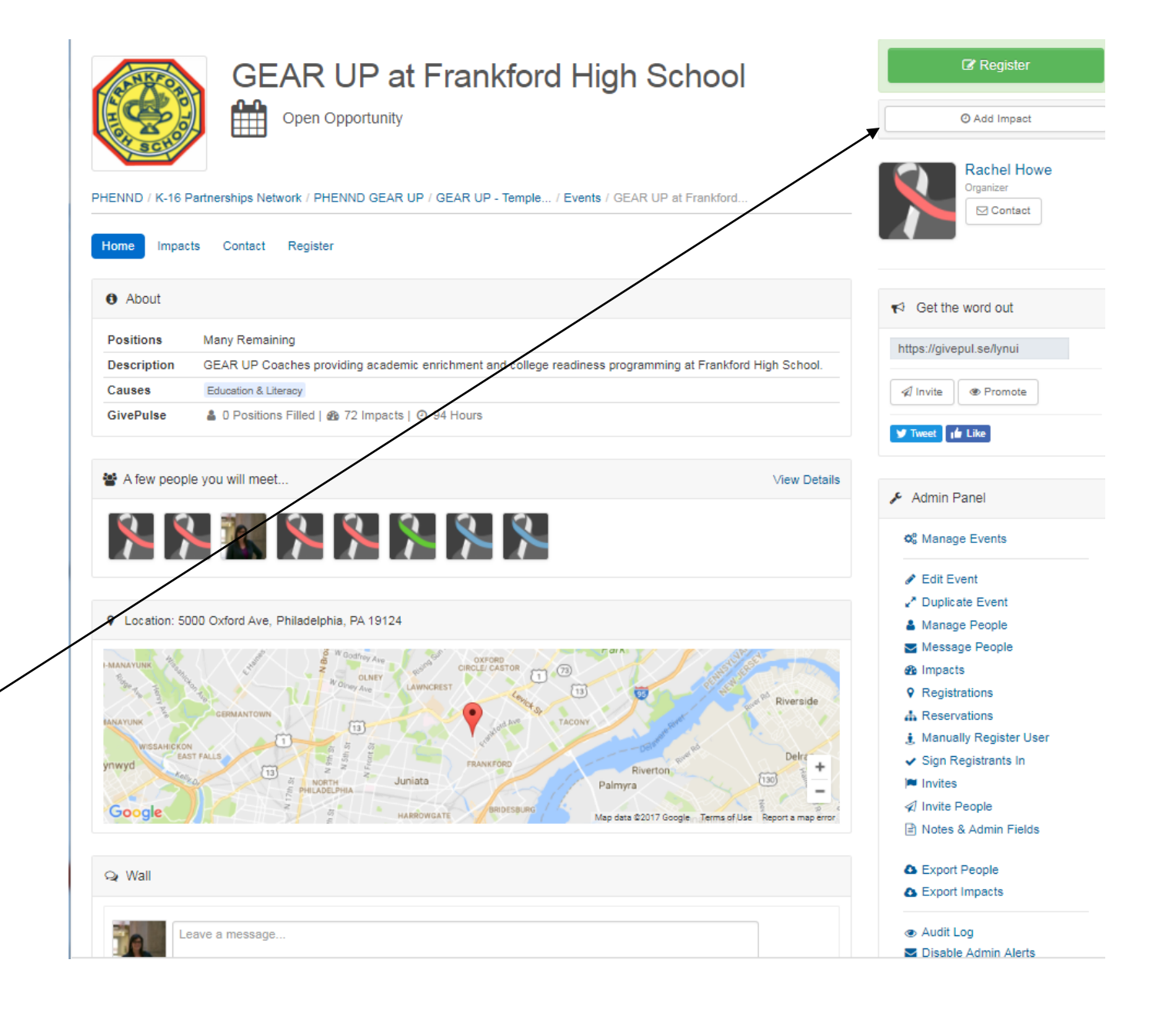